## FACULTAD DE ESTADÍSTICA E INFORMÁTICA

## LEER COMPLETO EL DOCUMENTO PARA IDENTIFICAR TU CASO EN PARTICULAR Y EVITAR RETRASOS EN TU TRÁMITE

**Casos a atender** 

| Α | Alumno que realizó inscripción en línea y no hará |  |
|---|---------------------------------------------------|--|
|   | cambios                                           |  |
| В | Alumno que no realizó inscripción en línea hará   |  |
|   | inscripción en ventanilla                         |  |
| С | Alumno que realizó inscripción en línea y hará    |  |
|   | cambios de experiencias educativas                |  |

## CASO A ALUMNO <u>QUE NO HARÁ CAMBIOS</u> DE HORARIO <u>Del 7 al 25 de agosto de 2017 entregar a su Secretaria de Grupo</u>:

## **DOCUMENTOS OBLIGATORIOS**

- a) OBLIGATORIO entregar Formato de Actualización de Datos (página de la FEI).
- b) 2 copias LEGIBLES de horario de clases que emite el sistema en línea, firmado por el estudiante.
- c) Comprobante de evaluación de maestros y tutor obligatorio.
- d) Copia LEGIBLE de comprobante de pago (Boucher de banco, transferencia electrónica), anotando carrera, nombre, matrícula y con sello de la Dirección de la Biblioteca como constancia de NO adeudos de los Servicios Bibliotecarios.
- e) Para quienes tramiten condonación de inscripción deben entregar:
  - 1. Copia de formato autorizado.
  - 2. Arancel (comprobante de caja de la Administración de la Facultad).

\*\* La inscripción ES OFICIAL si se entregan a tiempo TODOS los documentos en la Facultad a más tardar el 30 de agosto, caso contrario se CANCELA la inscripción.

# NO SE RECIBE DOCUMENTACION INCOMPLETA FECHA LÍMITE DE RECEPCIÓN 30 DE AGOSTO 2017

## CASO B

## PROCEDIMIENTO INSCRIPCIÓN EN VENTANILLA

#### 1. DEFINICIÓN Y VALIDACIÓN DE CUPOS PARA HORARIO

 El alumno se presenta en la fecha que se indica para su caso en la agenda y verifica cupo de las Experiencias Educativas (EE) solicitadas en la Secretaría Académica; para la elección de las EE deberá anotar el NRC CORRECTO en la solicitud de Inscripción de créditos (formato disponible en http://www.uv.mx/fei/tramites/estudiantes/).

#### 2. ENTREGA DOCUMENTOS Y RECEPCIÓN DE ORDEN DE PAGO

#### El alumno debe entregar a la secretaria de grupo:

- Formato de actualización de datos (disponible en http://www.uv.mx/fei/tramites/estudiantes/).
- Solicitud de inscripción de créditos firmada por la Secretaria Académica.
- Comprobante de evaluación de tutor y maestros.

#### La secretaria de grupo:

- Recibe y valida los documentos.
- Actualiza en sistema el periodo del estudiante.
- Entrega al estudiante la "línea de captura" para realizar pago.

## 3. PAGO en LÍNEA o BANCO

## El alumno:

- Realiza el pago en la modalidad de su conveniencia (en sucursal o en línea).
- Saca fotocopia del comprobante de pago, anotando en ella su nombre completo, matrícula, carrera y nombre de su secretaria de grupo, pasando a la Biblioteca para sello como comprobante de no adeudos.
- Para quienes tramiten condonación de inscripción deben entregar:
  - a. Copia de formato autorizado.
  - b. Arancel (comprobante de caja de la Administración de la Facultad).

## 4. ENTREGA DE COMPROBANTE DE PAGO Y GENERACIÓN DE HORARIO

#### El estudiante entrega a su secretaria de grupo:

• Copia del comprobante de pago (con los datos mencionados).

#### La secretaria de grupo:

- Recibe comprobante con datos completos.
- Genera el horario del estudiante VERIFICANDO NRC según matrícula.
- El alumno FIRMA DE CONFORMIDAD EL HORARIO.

# Al término de estos pasos recoger **CON SU SECRETARIA DE GRUPO** su horario del periodo firmado y sellado por la Secretaria Académica en la fecha que se indique.

# CASO C

## ALUMNO QUE HARÁ CAMBIOS EN SU HORARIO PROCEDIMIENTO

## 1. DEFINICIÓN Y VALIDACIÓN DE CAMBIOS DE HORARIO

- El alumno entrega formato de baja de experiencia educativa y/o de alta de experiencia educativa anotando en el formato que corresponda el **NRC CORRECTO**.
- Se validan los cambios por la Secretaria Académica y se firman.

## El alumno entrega a su secretaria de grupo:

- a) Copia <u>LEGIBLE</u> de horario de clases de la inscripción en línea.
- b) Formato de actualización de datos (disponible en http://www.uv.mx/fei/tramites/estudiantes/).
- c) Formatos de baja y/o alta de experiencias educativas validados por la Secretaria Académica.
- d) Comprobante de evaluación de maestros y tutor obligatorio.
- e) Copia LEGIBLE de comprobante de pago (Boucher de banco, transferencia electrónica), anotando carrera, nombre, matrícula y con sello de la Dirección de la Biblioteca como constancia de NO adeudos de los Servicios Bibliotecarios.
- f) Para quienes tramiten condonación de inscripción deben entregar:
  - a. Copia de formato autorizado
  - b. Arancel (comprobante de caja de la Administración de la Facultad).

## La secretaria de grupo:

- Recibe documentación COMPLETA.
- Actualiza el horario del estudiante en el sistema VERIFICANDO NRC según matrícula.
- Imprime el horario ACTUALIZADO, el alumno FIRMA DE CONFORMIDAD EL HORARIO.

Al término de estos pasos recoger **CON SU SECRETARIA DE GRUPO** su horario del periodo firmado y sellado por la Secretarla Académica en la fecha que se indique.

\*\* La inscripción ES OFICIAL si se entregan a tiempo TODOS los documentos en la Facultad a más tardar el 30 de agosto 2017, caso contrario se **CANCELA** la inscripción.

## NO SE RECIBE DOCUMENTACION INCOMPLETA FECHA LÍMITE DE RECEPCIÓN 30 DE AGOSTO 2017

| CONCEPTO      | CANTIDAD  |
|---------------|-----------|
| INSCRIPCIÓN   | \$ 378.00 |
| RESELLO       | \$ 5.00   |
| FIDEICOMISO   | \$ 560.00 |
| TOTAL A PAGAR | \$ 943.00 |

#### **COSTOS PARA SEMESTRES SUPERIORES**

## FORMATOS REQUERIDOS SEGÚN EL TIPO DE TRÁMITE

- A. <u>Para INSCRIPCIÓN EN VENTANILLA</u> se debe presentar <u>Solicitud de</u> <u>INSCRIPCIÓN de créditos</u> disponible en <u>http://www.uv.mx/fei/tramites/estudiantes/ debidamente requisitado</u> anotando nombre de su secretaria de grupo –verificar llenado, los datos incorrectos retrasan el trámite- \*
- B. Para AGREGAR experiencias educativas se debe presentar <u>Solicitud de cambio</u> <u>de inscripción de créditos (Alta)</u> disponible en <u>http://www.uv.mx/fei/tramites/estudiantes/</u> debidamente requisitado anotando nombre de su secretaria de grupo -verificar llenado, los datos incorrectos retrasan el trámite- \*
- C. <u>Para QUITAR experiencias educativas de su horario</u> se debe presentar <u>Solicitud</u> <u>de cambio de inscripción de créditos (Baja)</u> disponible en <u>http://www.uv.mx/fei/tramites/estudiantes/</u> debidamente requisitado anotando nombre de su secretaria de grupo –verificar llenado, los datos incorrectos retrasan el trámite- \*
- D. Para actualizar los datos en el sistema institucional de estudiantes, se debe entregar el Formato de Actualización de Datos de estudiante disponible en <u>http://www.uv.mx/fei/tramites/estudiantes/ debidamente requisitado</u>.